# How to Access the New Enrollment Dashboards in Argos

#### I am new to Argos, how do I login?

1. Do you need an Argos account?

Email <u>govstech@apsu.edu</u> and in the subject line put "Argos Account Request." Banner Resources

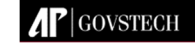

2. To access Argos, go to apsu.edu/banner and click on Argos Login.

| CI | Use the links options below to access Banner or Argos resources. |   |
|----|------------------------------------------------------------------|---|
|    | Banner Production                                                | ~ |
|    | Banner Test                                                      | ~ |
|    | Argos Resources                                                  | ^ |
|    | .ARGOS Login                                                     |   |
|    | Banner Classes and Forms                                         | ~ |

3. Your username and password will be the same as your APSU email.

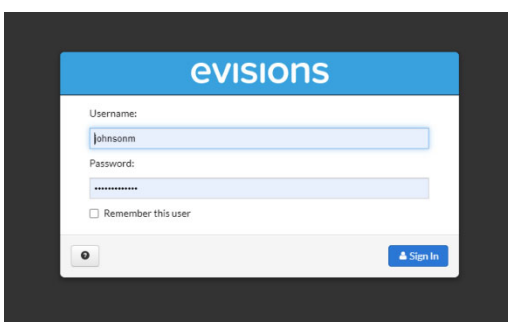

- 4. There are two options. We recommend the full version Argos. The Argos Web Viewer may be used, but it is a lite version and is not fully functional.
- Choose Open Evisions Application Launcher on the pop-up window.

| evisions   eLauncher                                                                                                    |                                                                                                    |
|----------------------------------------------------------------------------------------------------|----------------------------------------------------------------------------------------------------|
| Argos FormFusion IntelleCheck                                                                                                    |                                                                                                    |
| Ar Argos                                                                                                    |                                                                                                    |
| Enterprise Reporting                                                                                                    |                                                                                                    |
| Evisions Argos is an enterprise reporting solution that g<br>institution. Argos makes reporting simple, delivering ins<br>decisions.                         | ives you quicker access to the data that you need to run your<br>ights that enable you to make timely, better-informed |
| ₩ Apps <b>/</b> Austin Peay State U <b>/</b> Institutional Data * Xitracs**                                                                                  | 5) Open Evisions Application Launcher?                                                                                 |
| evisions eLauncher                                                                                                    | https://apbrarg2.apsu.edu wants to open this application.                                                              |
| Argos FormFusion IntelleCheck                                                                                                    | Open Evisions Application Launcher Cancel                                                                              |
| Ar Argos                                                                                                    |                                                                                                    |
| Enterprise Reporting                                                                                                    |                                                                                                    |
| Evisions Argos is an enterprise reporting solution that gives you qui<br>institution. Argos makes reporting simple, delivering insights that e<br>decisions. | icker access to the data that you need to not need to not not not not not not not not not                              |
| Argos Web Viewer                                                                                                    |                                                                                                    |

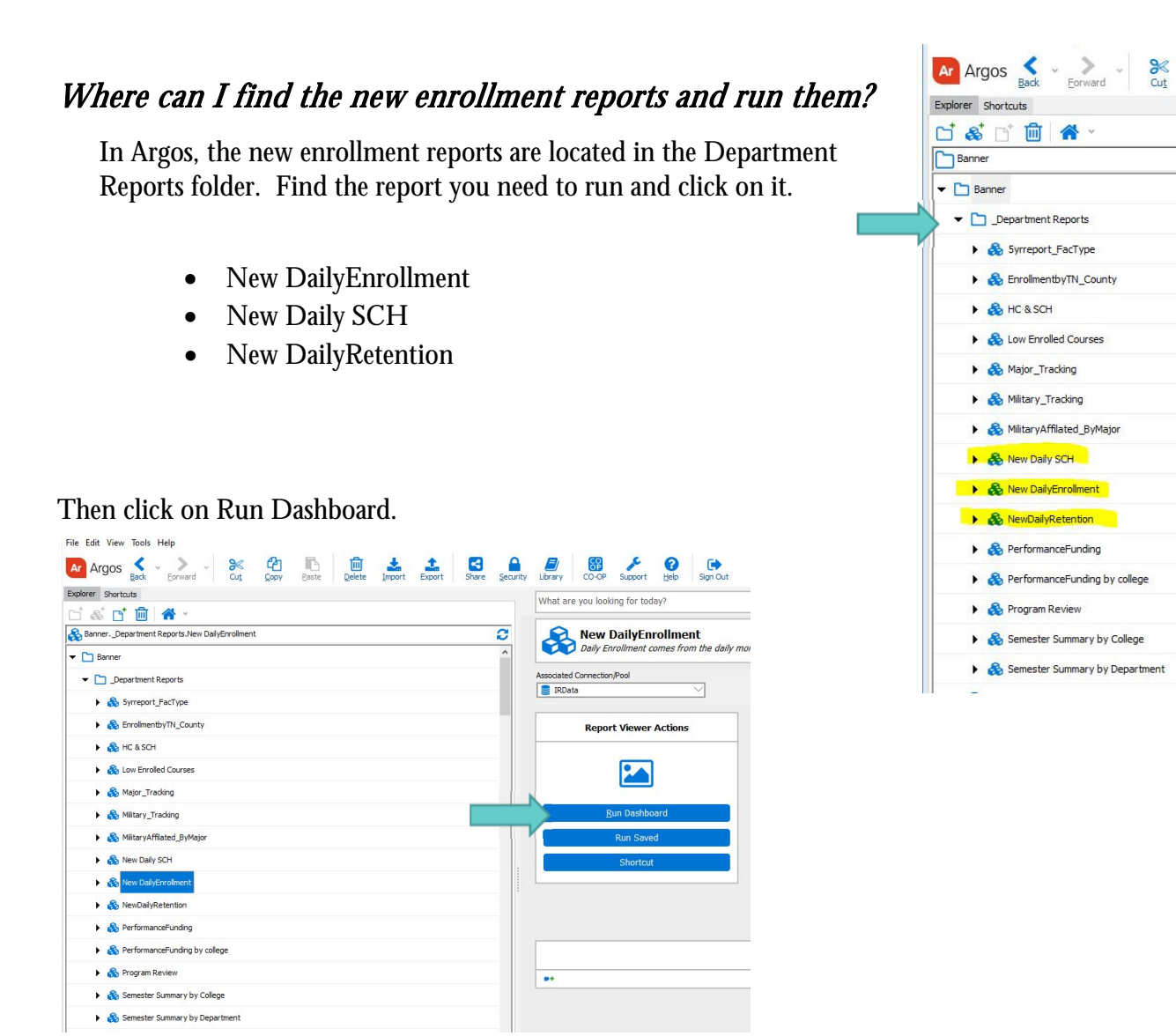

Cop

#### Notice the report is blank until you choose a semester and calendar date. Then click on Go.

| New DailyEnro Dashboard Options: | llment.Dashboard       |                      |                       |              | Repor            | t<br>s:                   |         |             |       |           | ~           |                                |
|----------------------------------|------------------------|----------------------|-----------------------|--------------|------------------|---------------------------|---------|-------------|-------|-----------|-------------|--------------------------------|
| AP Aus<br>State                  | tin Peay<br>University | Decisio<br>Instituti | n Suppor<br>ional Res | t &<br>earch | Dai<br>Spring Se | ly Enrolli<br>mester 2021 | ment Re | eport       | Go C  | ombined E | nrollment & | ž 1Yr Pct Change               |
| College                          | Level                  | TwoYr                | OneYr C               | urrYr        | _1Yr_Chg         | _2Yr_Chg                  | Level   | TwoYr       | OneYr | CurrYr    | 1Yr_Chg     | 2Yr_Chg                        |
|                                  |                        |                      |                       |              |                  |                           | Enrollm | ent by Resi | dence |           |             | ■ TwoYr<br>■ OneYr<br>■ CurrYr |

#### **New Enrollment Report**

The report will display after running. You will notice the overall enrollment and 1 year percent change at the top on the right hand side. There are three clickable links on the dashboard that will take you to breakouts of data by department/major, LIBA focus by college, and student type by college.

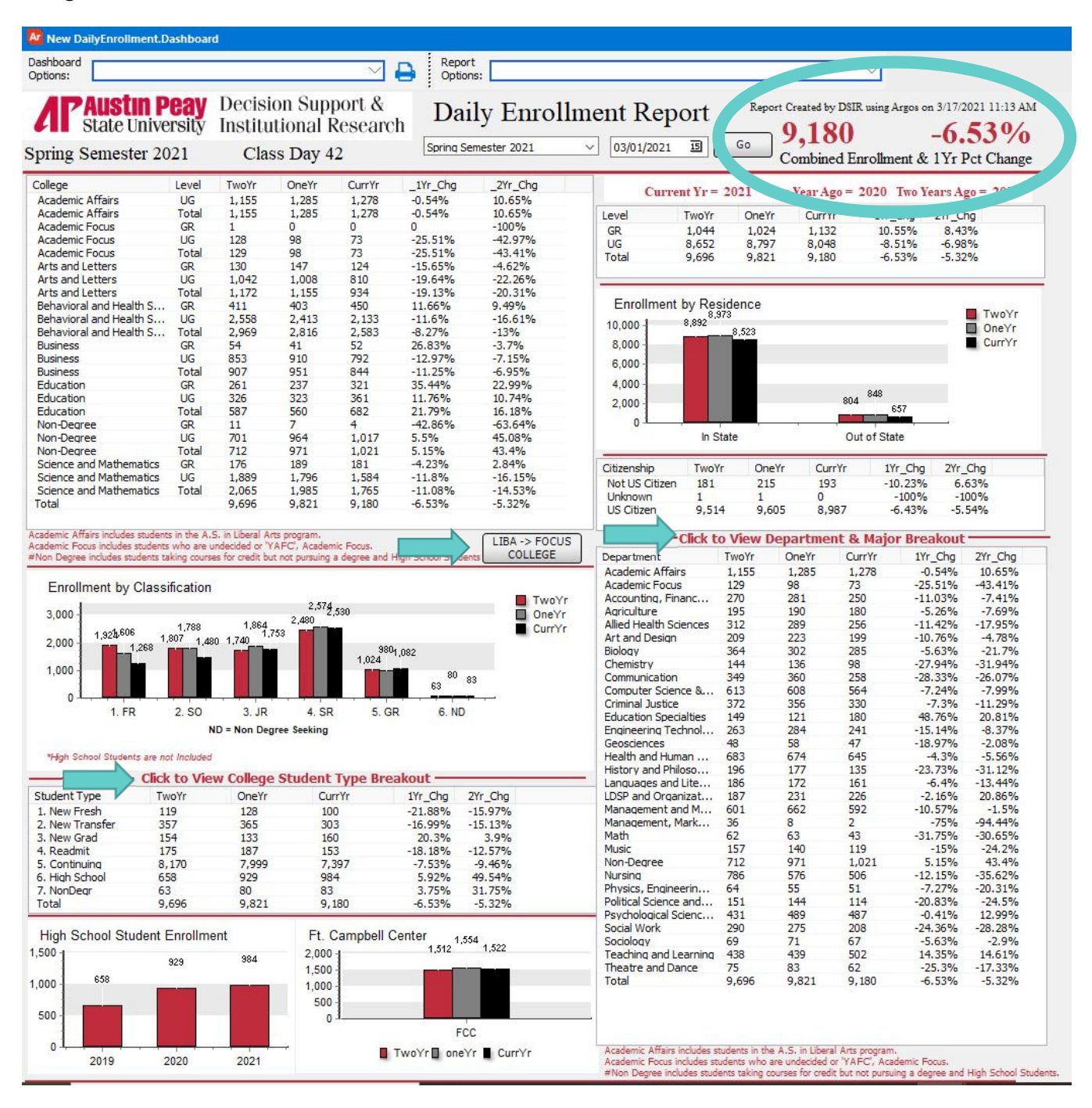

## LIBA Focus Breakout by College:

| Options:                              |                           |                           |                                |                         | Option:                 | s:           |                   |                                                                                                    |
|---------------------------------------|---------------------------|---------------------------|--------------------------------|-------------------------|-------------------------|--------------|-------------------|----------------------------------------------------------------------------------------------------|
| APAustin P<br>State Unive             | <b>eay</b><br>rsity<br>21 | Decisi<br>Institu<br>Clas | on Sup<br>tional I<br>ss Day 4 | port &<br>Researcl<br>2 | h Dai                   | ly Enrollme  | nt Report         | Report Created by DSIR using Argos on 3/17/2021 11:13 Ab<br>9,180 -6.53 %<br>Combined Enrollment & 1Yr Pct Change |
| lennessee Promis<br>have been added t | e stuc<br>o the           | lents wi<br>College       | th a LIB<br>of the A           | A major a<br>cademic    | and a TP A<br>Interest. | ctivity Code | Current Yr = 2021 | One Year Ago = 2020 Two Years Ago = 2019                                                                          |
| College                               | Level                     | TwoYr                     | OneYr                          | CurrYr                  | 1Yr Cha                 | 2Yr Cha      |                   |                                                                                                    |
| Academic Affairs                      | LIG                       | 330                       | 639                            | 676                     | 5 79%                   | 104 85%      |                   |                                                                                                    |
| Academic Affairs                      | Total                     | 330                       | 639                            | 676                     | 5 79%                   | 104.85%      |                   |                                                                                                    |
| Academic Focus                        | GR                        | 1                         | 0                              | 0                       | 0                       | -100%        |                   |                                                                                                    |
| Academic Focus                        | UG                        | 128                       | 98                             | 73                      | -25.51%                 | -42.97%      |                   |                                                                                                    |
| Academic Focus                        | Total                     | 129                       | 98                             | 73                      | -25.51%                 | -43,41%      |                   |                                                                                                    |
| Arts and Letters                      | GR                        | 130                       | 147                            | 124                     | -15.65%                 | -4.62%       |                   |                                                                                                    |
| Arts and Letters                      | UG                        | 1,192                     | 1,134                          | 936                     | -17,46%                 | -21,48%      |                   |                                                                                                    |
| Arts and Letters                      | Total                     | 1.322                     | 1,281                          | 1.060                   | -17,25%                 | -19.82%      |                   |                                                                                                    |
| Behavioral and Health S               | GR                        | 411                       | 403                            | 450                     | 11.66%                  | 9.49%        |                   |                                                                                                    |
| Behavioral and Health S               | UG                        | 2,890                     | 2,642                          | 2,365                   | -10,48%                 | -18.17%      |                   |                                                                                                    |
| Behavioral and Health S               | Total                     | 3,301                     | 3,045                          | 2,815                   | -7.55%                  | -14.72%      |                   |                                                                                                    |
| Business                              | GR                        | 54                        | 41                             | 52                      | 26.83%                  | -3.7%        |                   |                                                                                                    |
| Business                              | UG                        | 941                       | 988                            | 851                     | -13.87%                 | -9.56%       |                   |                                                                                                    |
| Business                              | Total                     | 995                       | 1,029                          | 903                     | -12.24%                 | -9.25%       |                   |                                                                                                    |
| Education                             | GR                        | 261                       | 237                            | 321                     | 35.44%                  | 22.99%       |                   |                                                                                                    |
| Education                             | UG                        | 383                       | 361                            | 400                     | 10.8%                   | 4.44%        |                   |                                                                                                    |
| Education                             | Total                     | 644                       | 598                            | 721                     | 20.57%                  | 11.96%       |                   |                                                                                                    |
| Non-Degree                            | GR                        | 11                        | 7                              | 4                       | -42.86%                 | -63.64%      |                   |                                                                                                    |
| Non-Degree                            | UG                        | 701                       | 964                            | 1,017                   | 5.5%                    | 45.08%       |                   |                                                                                                    |
| Non-Degree                            | Total                     | 712                       | 971                            | 1,021                   | 5.15%                   | 43.4%        |                   |                                                                                                    |
| Science and Mathematics               | GR                        | 176                       | 189                            | 181                     | -4.23%                  | 2.84%        |                   |                                                                                                    |
| Science and Mathematics               | UG                        | 2,087                     | 1,971                          | 1,730                   | -12.23%                 | -17.11%      |                   |                                                                                                    |
| Science and Mathematics               | Total                     | 2,263                     | 2,160                          | 1,911                   | -11.53%                 | -15.55%      |                   |                                                                                                    |
| Total                                 |                           | 9,696                     | 9,821                          | 9,180                   | -6.53%                  | -5.32%       |                   |                                                                                                    |

# Student Type Breakout by College:

|                                |                 |       |       |        |         |         | Back to Main |
|--------------------------------|-----------------|-------|-------|--------|---------|---------|--------------|
| collname                       | Student Type    | TwoYr | OneYr | CurrYr | 1Yr_Chg | 2Yr_Chg |              |
| Academic Affairs               | 1. New Fresh    | 13    | 36    | 16     | -55.56% | 23.08%  |              |
| Academic Affairs               | 2. New Transfer | 25    | 50    | 56     | 12%     | 124%    |              |
| Academic Affairs               | 4. Readmit      | 10    | 18    | 24     | 33.33%  | 140%    |              |
| Academic Affairs               | 5. Continuing   | 1,107 | 1,181 | 1,181  | 0%      | 6.68%   |              |
| Academic Affairs               | 7. NonDegr      | 0     | 0     | 1      | 0       | 0       |              |
| Academic Affairs               | Total           | 1,155 | 1,285 | 1,278  | -0.54%  | 10.65%  |              |
| Academic Focus                 | 1. New Fresh    | 8     | 14    | 1      | -92.86% | -87.5%  |              |
| Academic Focus                 | 2. New Transfer | 19    | 12    | 2      | -83.33% | -89.47% |              |
| Academic Focus                 | 4. Readmit      | 4     | 9     | 1      | -88.89% | -75%    |              |
| Academic Focus                 | 5. Continuing   | 97    | 63    | 69     | 9.52%   | -28.87% |              |
| Academic Focus                 | 7. NonDegr      | 1     | 0     | 0      | 0       | -100%   |              |
| Academic Focus                 | Total           | 129   | 98    | 73     | -25.51% | -43.41% |              |
| Arts and Letters               | 1. New Fresh    | 12    | 8     | 3      | -62.5%  | -75%    |              |
| Arts and Letters               | 2. New Transfer | 20    | 37    | 22     | -40.54% | 10%     |              |
| Arts and Letters               | 3. New Grad     | 15    | 26    | 8      | -69.23% | -46.67% |              |
| Arts and Letters               | 4. Readmit      | 13    | 25    | 11     | -56%    | -15.38% |              |
| Arts and Letters               | 5. Continuing   | 1,111 | 1,057 | 889    | -15.89% | -19.98% |              |
| Arts and Letters               | 7. NonDegr      | 1     | 2     | 1      | -50%    | 0%      |              |
| Arts and Letters               | Total           | 1,172 | 1,155 | 934    | -19.13% | -20.31% |              |
| Behavioral and Health Sciences | 1. New Fresh    | 29    | 23    | 27     | 17.39%  | -6.9%   |              |
| Behavioral and Health Sciences | 2. New Transfer | 130   | 111   | 93     | -16.22% | -28.46% |              |

## Department/Major Breakout by College:

|                  |                          |       |         |         |          |            | Bac        | k to Main |         |     |
|------------------|--------------------------|-------|---------|---------|----------|------------|------------|-----------|---------|-----|
| College          | Department               | Major | UGTwoYr | UGOneYr | UGCurrYr | UG YR1 CHG | UG YR2 CHG | GRTwoYr   | GROneYr | GRO |
| Academic Affairs | Academic Affairs         | GNST  | 89      | 285     | 301      | 5.61%      | 238.2%     | 0         | 0       | 10  |
| Academic Affairs | Academic Affairs         | LIBA  | 1.066   | 1.000   | 977      | -2.3%      | -8.35%     | 0         | 0       | 1   |
| Academic Affairs | Academic Affairs         | Total | 1,155   | 1,285   | 1.278    | -0.54%     | 10.65%     | 0         | 0       | 1   |
| Academic Affairs | Total                    |       | 1,155   | 1,285   | 1,278    | -0.54%     | 10.65%     | 0         | 0       | 10  |
| Academic Focus   | Academic Focus           | UND   | 2       | 2       | 8        | 300%       | 300%       | 0         | 0       | 1   |
| Academic Focus   | Academic Focus           | UNDG  | 0       | 0       | 0        | 0          | 0          | 1         | 0       | 1   |
| Academic Focus   | Academic Focus           | YAFC  | 126     | 96      | 65       | -32.29%    | -48,41%    | 0         | 0       | 1   |
| Academic Focus   | Academic Focus           | Total | 128     | 98      | 73       | -25.51%    | -42.97%    | 1         | 0       | 1   |
| Academic Focus   | Total                    |       | 128     | 98      | 73       | -25.51%    | -42.97%    | 1         | 0       | 1   |
| Arts and Letters | Art and Design           | ART   | 209     | 223     | 199      | -10.76%    | -4.78%     | 0         | 0       | 1   |
| Arts and Letters | Art and Design           | Total | 209     | 223     | 199      | -10.76%    | -4.78%     | 0         | 0       | 1   |
| Arts and Letters | Communication            | CMMD  | 0       | 78      | 73       | -6.41%     | 0          | 0         | 0       | 1   |
| Arts and Letters | Communication            | COMM  | 301     | 178     | 77       | -56.74%    | -74.42%    | 48        | 66      |     |
| Arts and Letters | Communication            | PRCM  | 0       | 38      | 51       | 34.21%     | 0          | 0         | 0       | 1   |
| Arts and Letters | Communication            | Total | 301     | 294     | 201      | -31.63%    | -33.22%    | 48        | 66      |     |
| Arts and Letters | History and Philosophy   | HIST  | 144     | 122     | 96       | -21.31%    | -33.33%    | 25        | 31      |     |
| Arts and Letters | History and Philosophy   | PHRE  | 16      | 20      | 13       | -35%       | -18.75%    | 0         | 0       | 1   |
| Arts and Letters | History and Philosophy   | MHIS  | 0       | 0       | 0        | 0          | 0          | 11        | 4       |     |
| Arts and Letters | History and Philosophy   | Total | 160     | 142     | 109      | -23.24%    | -31.87%    | 36        | 35      |     |
| Arts and Letters | Languages and Literature | LANG  | 44      | 45      | 44       | -2.22%     | 0%         | 0         | 0       | 1   |
| Arts and Letters | Languages and Literature | ENG   | 130     | 111     | 99       | -10.81%    | -23.85%    | 12        | 16      |     |
| Arts and Letters | Languages and Literature | CLSC  | 0       | 0       | 0        | 0          | 0          | 0         | 0       |     |
|                  |                          |       |         |         |          |            |            |           |         |     |

#### **New SCH Report**

You will notice the overall SCH totals at the top on the right hand side. There is one clickable link on this report to view the Department and Modality Breakout

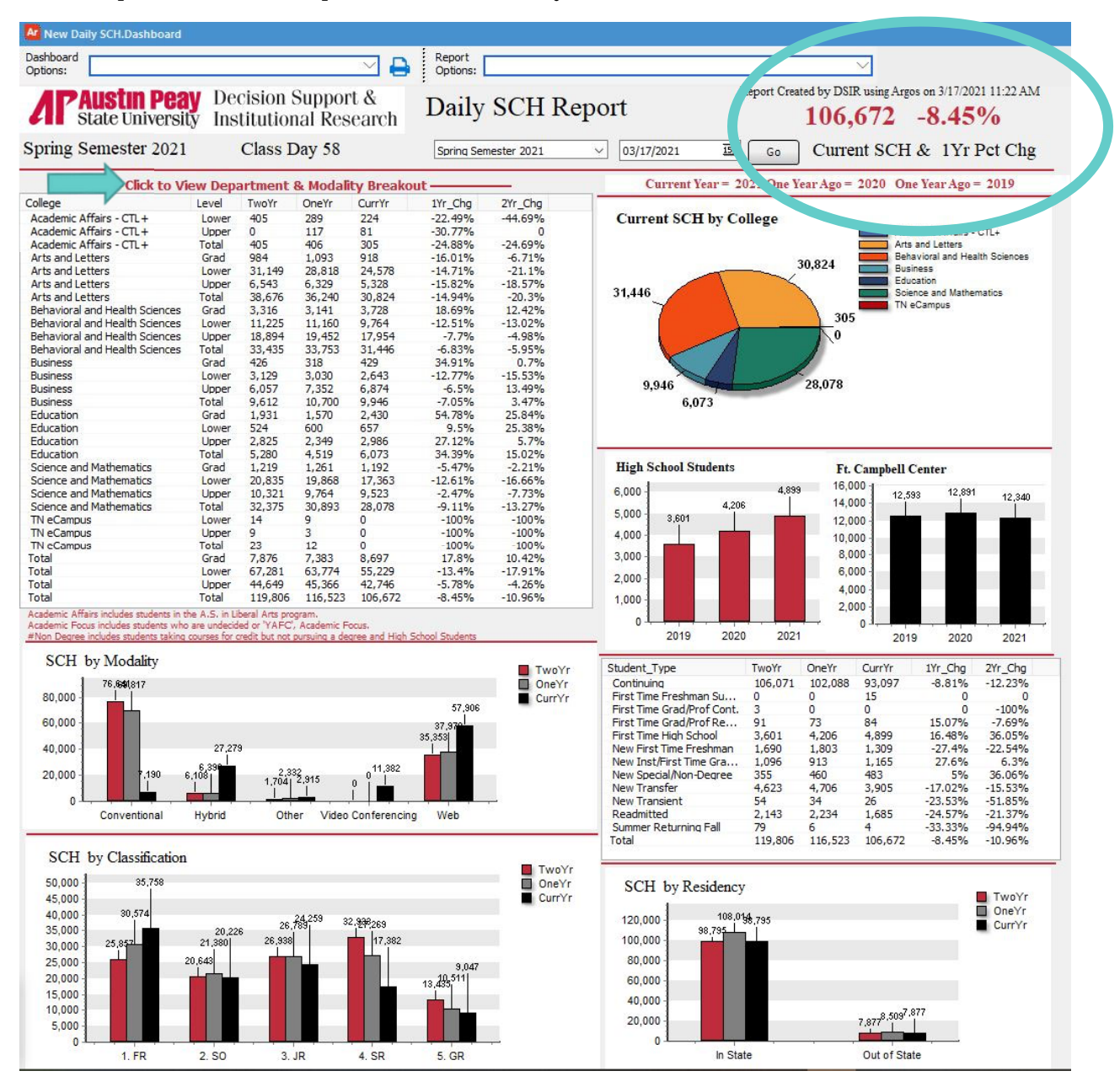

#### Department and Modality Breakout Example:

| Spring Ser | mester 202 | 1     | Class Day 58 |       |       | Back   | Current SCH and 1Y |         |   |
|------------|------------|-------|--------------|-------|-------|--------|--------------------|---------|---|
| College    | Department | Level | Modality     | TwoYr | OneYr | CurrYr | 1Yr_Chg            | 2Yr_Chg |   |
| Academic   | ACAD       | Upper | Web          | 0     | 117   | 81     | -30.77%            | 0       | ^ |
| Academic   | ACAD       | Upper | TOTAL        | 0     | 117   | 81     | -30.77%            | 0       |   |
| Academic   | ACAD       | TOTAL |              | 0     | 117   | 81     | -30.77%            | 0       |   |
| Academic   | PASS       | Lower | Conventional | 0     | 0     | 90     | 0                  | 0       |   |
| Academic   | PASS       | Lower | Hybrid       | 188   | 170   | 10     | -94.12%            | -94.68% |   |
| Academic   | PASS       | Lower | Web          | 217   | 119   | 124    | 4.2%               | -42.86% |   |
| Academic   | PASS       | Lower | TOTAL        | 405   | 289   | 224    | -22.49%            | -44.69% |   |
| Academic   | PASS       | TOTAL |              | 405   | 289   | 224    | -22.49%            | -44.69% |   |
| Academic   | TOTAL      |       |              | 405   | 406   | 305    | -24.88%            | -24.69% |   |
| Arts and L | ARTD       | Lower | Conventional | 2,544 | 2,298 | 0      | -100%              | -100%   |   |
| Arts and L | ARTD       | Lower | Hybrid       | 0     | 0     | 1,143  | 0                  | 0       |   |
| Arts and L | ARTD       | Lower | Video Conf   | 0     | 0     | 585    | 0                  | 0       |   |
| Arts and L | ARTD       | Lower | Web          | 804   | 828   | 1,254  | 51.45%             | 55.97%  |   |
| Arts and L | ARTD       | Lower | TOTAL        | 3,348 | 3,126 | 2,982  | -4.61%             | -10.93% |   |
| Arts and L | ARTD       | Upper | Conventional | 1,110 | 1,158 | 0      | -100%              | -100%   |   |
| Arts and L | ARTD       | Upper | Hybrid       | 0     | 0     | 318    | 0                  | 0       |   |
| Arts and L | ARTD       | Upper | Other        | 0     | 18    | 0      | -100%              | 0       |   |
| Arts and L | ARTD       | Upper | Video Conf   | 0     | 0     | 747    | 0                  | 0       |   |
| Arts and L | ARTD       | Upper | Web          | 0     | 3     | 57     | 1800%              | 0       |   |
| Arts and L | ARTD       | Upper | TOTAL        | 1,110 | 1,179 | 1,122  | -4.83%             | 1.08%   |   |
| Arts and L | ARTD       | TOTAL |              | 4,458 | 4,305 | 4,104  | -4.67%             | -7.94%  |   |
| Arts and L | COMM       | Grad  | Hybrid       | 12    | 0     | 0      | 0                  | -100%   |   |
| Ante and I | COMM       | Cond  | Others       | ~     | ~     | F      | 10 0700            | 10 0700 |   |

## New Daily Retention Report

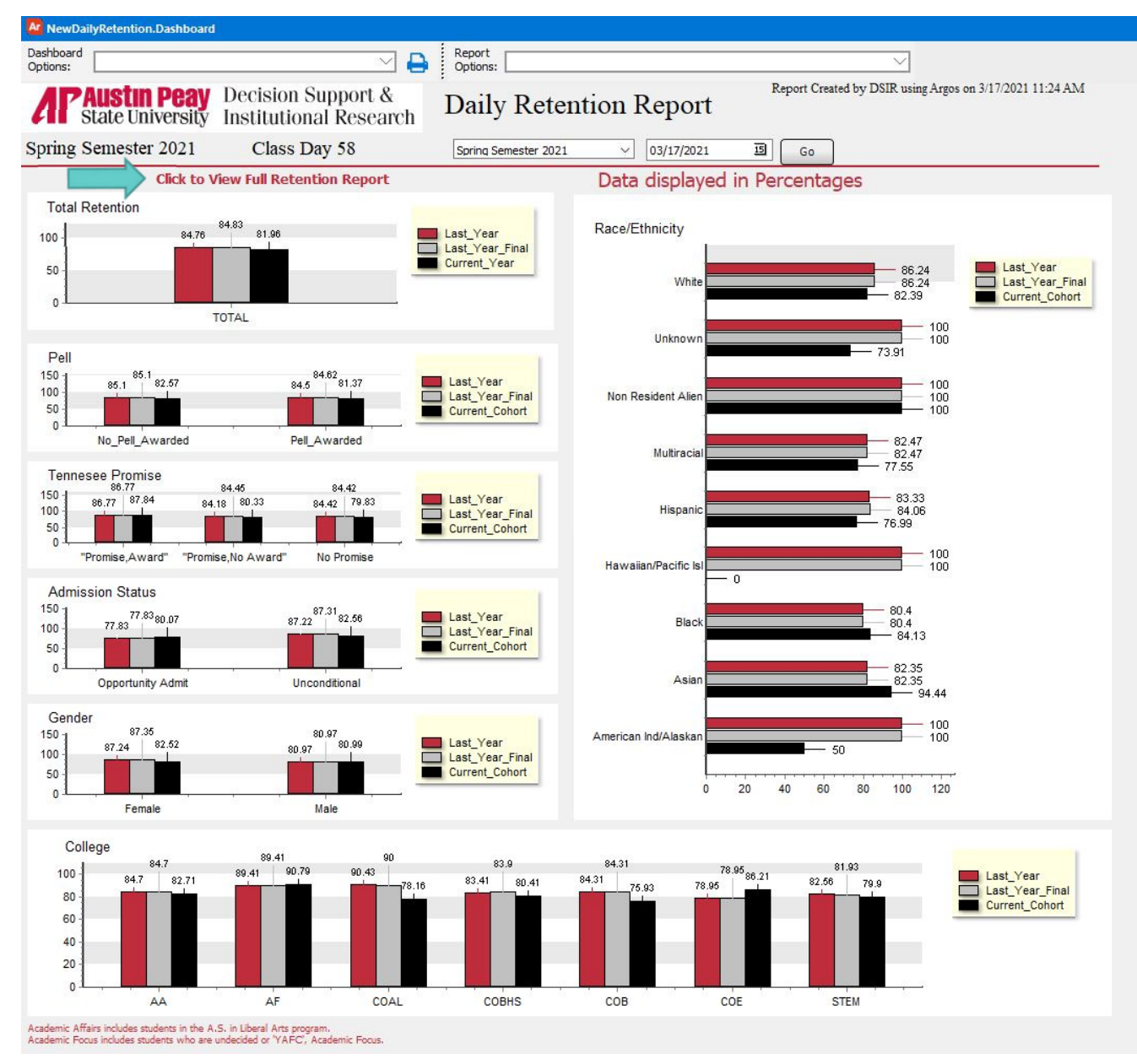

The Full Retention Report displays the data broken down by all the categories that the past reports displayed (Ex. First Generation, Colleges, High School GPA, etc.).

| Туре                     | Detail               | LastYear | LastYearRet | LastYearFin | CurrentYear | CurrentRet |
|--------------------------|----------------------|----------|-------------|-------------|-------------|------------|
| Total                    | TOTAL                | 1516     | 84.76       | 84.83       | 1258        | 81.96      |
| Acad Def                 | Enhanced Coursewor   | 640      | 80.78       | 80.94       | 572         | 78.5       |
| Acad Def                 | No Enhanced Course   | 876      | 87.67       | 87.67       | 686         | 84.84      |
| Acad Def Math            | Enhanced             | 527      | 80.83       | 81.02       | 488         | 78.28      |
| Acad Def Math            | None                 | 989      | 86.86       | 86.86       | 770         | 84.29      |
| Acad Def Math Read       | One or No Enhanced   | 1290     | 85.58       | 85.66       | 1075        | 81.77      |
| Acad Def Math Read       | Two Enhanced Courses | 226      | 80.09       | 80.09       | 183         | 83.06      |
| Acad Def Math Write      | One or No Enhanced   | 1276     | 85.82       | 85.89       | 1061        | 82.47      |
| Acad Def Math Write      | Two Enhanced Courses | 240      | 79.17       | 79.17       | 197         | 79.19      |
| Acad Def Read Write      | One or No Enhanced   | 1317     | 85.57       | 85.65       | 1112        | 82.01      |
| Acad Def Read Write      | Two Enhanced Courses | 199      | 79.4        | 79.4        | 146         | 81.51      |
| Acad Def Read Write Math | Less Than Three Enh  | 1355     | 85.39       | 85.46       | 1132        | 82.16      |
| Acad Def Read Write Math | Three Enhanced Cou   | 161      | 79.5        | 79.5        | 126         | 80.16      |
| Acad Def Reading         | Enhanced             | 296      | 80.07       | 80.07       | 236         | 83.05      |
| Acad Def Reading         | None                 | 1220     | 85.9        | 85.98       | 1022        | 81.7       |
| Acad Def Writing         | Enhanced             | 321      | 79.44       | 79.44       | 248         | 79,44      |
| Acad Def Writing         | None                 | 1195     | 86.19       | 86.28       | 1010        | 82.57      |
| ACT                      | Below 15             | 18       | 77.78       | 77.78       | 6           | 33.33      |
| ACT                      | Between 15 and 18    | 315      | 79.68       | 79.68       | 257         | 79.77      |
| ACT                      | Between 19 and 22    | 516      | 84.5        | 84.5        | 455         | 80         |
| ACT                      | Between 23 and 26    | 329      | 88.75       | 88.75       | 254         | 83,46      |
| ACT                      | Between 27 and 30    | 141      | 90.78       | 90.78       | 120         | 87.5       |
| ACT                      | Greater than 30      | 52       | 92.31       | 92.31       | 42          | 92.86      |
| ACT                      | No ACT Available     | 145      | 80          | 80.69       | 124         | 83.87      |
| AGE                      | 25 and Older         | 40       | 77.5        | 77.5        | 24          | 79.17      |
| AGE                      | Under 25             | 1476     | 84.96       | 85.03       | 1234        | 82.01      |
| College                  | Academic Affairs     | 732      | 84.7        | 84.7        | 665         | 82.71      |
| College                  | Academic Focus       | 85       | 89,41       | 89,41       | 76          | 90.79      |
| College                  | Arts and Letters     | 115      | 90.43       | 90          | 87          | 78.16      |
| College                  | Behavioral and Healt | 205      | 83.41       | 83.9        | 148         | 80.41      |
| College                  | Business             | 102      | 84.31       | 84.31       | 54          | 75.93      |
| College                  | Education            | 19       | 78.95       | 78.95       | 29          | 86.21      |
| College                  | Science and Mathem   | 258      | 82.56       | 81.93       | 199         | 79.9       |
| CPS                      | College Possible     | 548      | 89.96       | 90.15       | 407         | 79.85      |

## Diving into the Data

Some departments may want to dive more deeply into the data.

The details from any box may be copied and pasted into excel. Just right-click, choose "Copy All" and paste in excel as you would any other Argos report.

| Ar NewDa | ailyRetention.Daily SCH | Report                        |             |             |                |           |                |             |                       |
|----------|-------------------------|-------------------------------|-------------|-------------|----------------|-----------|----------------|-------------|-----------------------|
| Dashboar | d                       |                               |             | Report      |                |           |                |             |                       |
| Options: | u                       |                               | ~ ~ <b></b> | Options:    | Daily SCH Rep  | port      |                |             | ✓ 100 million         |
|          | -                       |                               |             |             |                |           |                |             |                       |
|          |                         | Decision Cur                  | mont P      |             |                |           |                | Report Crea | ated by DSIR using Ar |
| ЛР       | PAUSLIN PEA             | Decision Sup                  | oport &     | Daily       | Reten          | tion      | Report         |             |                       |
| 611      | State Universit         | v Institutional               | Research    | Dan         | y iteren       | uon .     |                | <u> </u>    |                       |
|          |                         |                               |             |             |                |           |                | GO          |                       |
| Spring   | Semester 2021           | Class Day                     | 58          |             |                |           | Pack to Mai    |             |                       |
|          |                         | •                             |             |             |                |           | DOCK LU MOI    |             |                       |
| Type     |                         | Detail                        | LastYear    | LastYearRet | LastYearFin    | CurrentYe | ear CurrentRet |             |                       |
| Total    |                         | TOTAL                         | 1516        | 84.76       | 84.83          | 1258      | 81.96          |             |                       |
| Acad D   | ef                      | Enhanced Coursewor            | 640         | 80.78       | 80.94          | 572       | 78.5           |             |                       |
| Acad D   | ef                      | No Enhanced Course            | 876         | 87.67       | 87.67          | 686       | 84.84          |             |                       |
| Acad D   | ef Math                 | Enhanced                      | 527         | 80.83       | 81.02          | 488       | 78.28          |             |                       |
| Acad D   | ef Math                 | None                          | 989         | 86.86       | 86.86          | 770       | 84.29          |             |                       |
| Acad D   | ef Math Read            | One or No Enhanced            | 1290        | 85.58       | 85.66          | 1075      | 81.77          |             |                       |
| Acad D   | ef Math Read            | Two Enhanced Courses          | 226         | 80.09       | 80.09          | 183       | 83.06          |             |                       |
| Acad D   | ef Math Write           | One or No Enhanced            | 1276        | 85.82       | 85.89          | 1061      | 82.47          |             |                       |
| Acad D   | ef Math Write           | Two Enhanced Courses          | 240         | 79.17       | 79.17          | 197       | 79.19          |             |                       |
| Acad D   | ef Read Write           | One or No Enhanced            | 1317        | 85.57       | 85.65          | 1112      | 82.01          |             |                       |
| Acad D   | ef Read Write           | Two Enhanced Courses          | 199         | 79.4        | 79.4           | 146       | 81.51          |             |                       |
| Acad D   | ef Read Write Math      | Less Than Three Enh           | 1355        | 85.39       | 85.46          | 1132      | 82.16          |             |                       |
| Acad D   | er Read Write Math      | Inree Enhanced Cou            | 161         | 79.5        | 79.5           | 126       | 80.16          |             |                       |
| Acad D   | er Reading              | Ennanced                      | 296         | 80.07       | 80.07          | 236       | 83.05          |             |                       |
| Acad D   | er Reading              | None                          | 1220        | 85.9        | 85.98          | 1022      | 81.7           |             |                       |
| Acad D   | er writing              | Ennanced                      | 321         | 79.44       | 79.44          | 248       | /9.44          |             |                       |
| ACAU D   | er wrrung               | Relaw 15                      | 1195        | 27,70       | 77.70          | 1010      | 02.07          |             |                       |
| ACT      |                         | Below 15<br>Retweep 15 and 19 | 215         | 77.70       | 70.69          | 0         | 33.33          |             |                       |
| ACT      |                         | Between 19 and 18             | 515         | 94 5        | 94.5           | 455       | 90             |             |                       |
| ACT      |                         | Between 23 and 26             | 320         | 88.75       | 88.75          | 254       | 83.46          |             |                       |
| ACT      |                         | Between 27 and 30             | 141         | 90.78       | 90.78          | 120       | 87.5           |             |                       |
| ACT      |                         | Greater than 30               | 52          | 92.31       | 92.31          | 42        | 92.86          |             |                       |
| ACT      |                         | No ACT Available              | 145         | 80          | 80.69          | 124       | 83.87          |             |                       |
| AGE      |                         | 25 and Older                  | 40          | 77.5        | 77.5           | 24        | 79.17          |             |                       |
| AGE      |                         | Under 25                      | 1476        | 84.96       | 85.03          | 1230      |                |             |                       |
| College  |                         | Academic Affairs              | 732         | 84.7        | 84.7           | 665       | Save results   |             |                       |
| College  |                         | Academic Focus                | 85          | 89.41       | 89,41          | 76        | Edit cort      |             |                       |
| College  |                         | Arts and Letters              | 115         | 90.43       | 90             | 87        | Eure sore      |             |                       |
| College  |                         | Behavioral and Healt          | 205         | 83.41       | 83.9           | 148       | Edit filter    |             |                       |
| College  |                         | Business                      | 102         | 84.31       | 84.31          | 54        |                |             |                       |
| College  |                         | Education                     | 19          | 78.95       | 78.95          | 29        | Undo           | Ctrl+Z      |                       |
| College  |                         | Science and Mathem            | 258         | 82.56       | 81.93          | 199       | <u>.</u>       |             |                       |
| CPS      |                         | College Possible              | 548         | 89.96       | 90.15          | 407       | Cut            | Ctrl+X      |                       |
| CPS      |                         | Not College Possible          | 968         | 81.82       | 81.82          | 851       | cu <u>s</u>    | Curry       |                       |
| FirstGen |                         | First Generation Colle        | 376         | 83.51       | 83.51          | 25        | Copy           | Ctrl+C      |                       |
| FirstGen |                         | Not First Generation          | 935         | 86.42       | 86.52          | -,54      | Conv. All      |             |                       |
| FirstGen |                         | Unknown                       | 205         | 79.51       | 79.51          | 169       | Copy All       |             |                       |
| Gender   |                         | Female                        | 917         | 87.24       | 87.35          | 795       | Paste          | Ctrl+V      |                       |
| Gender   |                         | Male                          | 599         | 80.97       | 80.97          | 463       |                |             |                       |
| HSGPA    |                         | Below 2.00                    | 22          | 59.09       | 63.64          | 14        | Print          |             |                       |
| HSGPA    |                         | Between 2.00 and 2.59         | 132         | 58.18       | 58.18          | 85        | i fine m       |             |                       |
| HSGPA    |                         | Between 2.60 and 3.09         | 367         | /8.2        | 78.2           | 280       | Colored All    | Challe A    |                       |
| HSGPA    |                         | Between 3.10 and 3.59         | 510         | 85.47       | 85.47          | 419       | Select All     | Ctri+A      |                       |
| HSGPA    |                         | Detween 5.60 and 4.0          | 450         | 95.55       | 95.55          | 42/       | FF FC          |             |                       |
| HECDA    |                         | No HS CRA Available           | 17          | 04.12       | 04.12          | 34        | 22,20          |             |                       |
| I TRA.PD | EAKOLIT                 |                               | 234         | 97.12       | 97.12<br>88.03 | 27        | /D<br>81.65    |             |                       |
| LIDA-DR  | EAKOUT                  | Arts and Letters              | 07          | 86.06       | 86.06          | 207       | 93 53          |             |                       |
| LIDA-DK  | FAKOLIT                 | Rehavioral and Health         | 104         | 80.41       | 80.41          | 173       | 83.82          |             |                       |
| I TRA-DR | EAKOLIT                 | Business                      | 65          | 80          | 80             | 30        | 80             |             |                       |
| I TRA-RR | FAKOLIT                 | Education                     | 19          | 84.21       | 84.21          | 20        | 90             |             |                       |
| LIBA-BR  | EAKOUT                  | Science and Mathema           | 128         | 85.94       | 85.94          | 90        | 82.22          |             |                       |
| LIBA-CC  | MBINED                  | Academic Focus+               | 319         | 88.4        | 88.4           | 343       | 83.67          |             |                       |
| LIBA-CC  | MBINED                  | Arts and Letters              | 207         | 88.89       | 88.89          | 172       | 80.81          |             |                       |
| LIBA-CC  | MBINED                  | Behavioral and Health         | 399         | 81.95       | 82.21          | 321       | 82.24          |             |                       |